# Koiratietokanta – sähköinen koetallennus DRAJ-kokeet Käyttöohjeet

LPe 8/2019

#### **Ohjelman asennus**

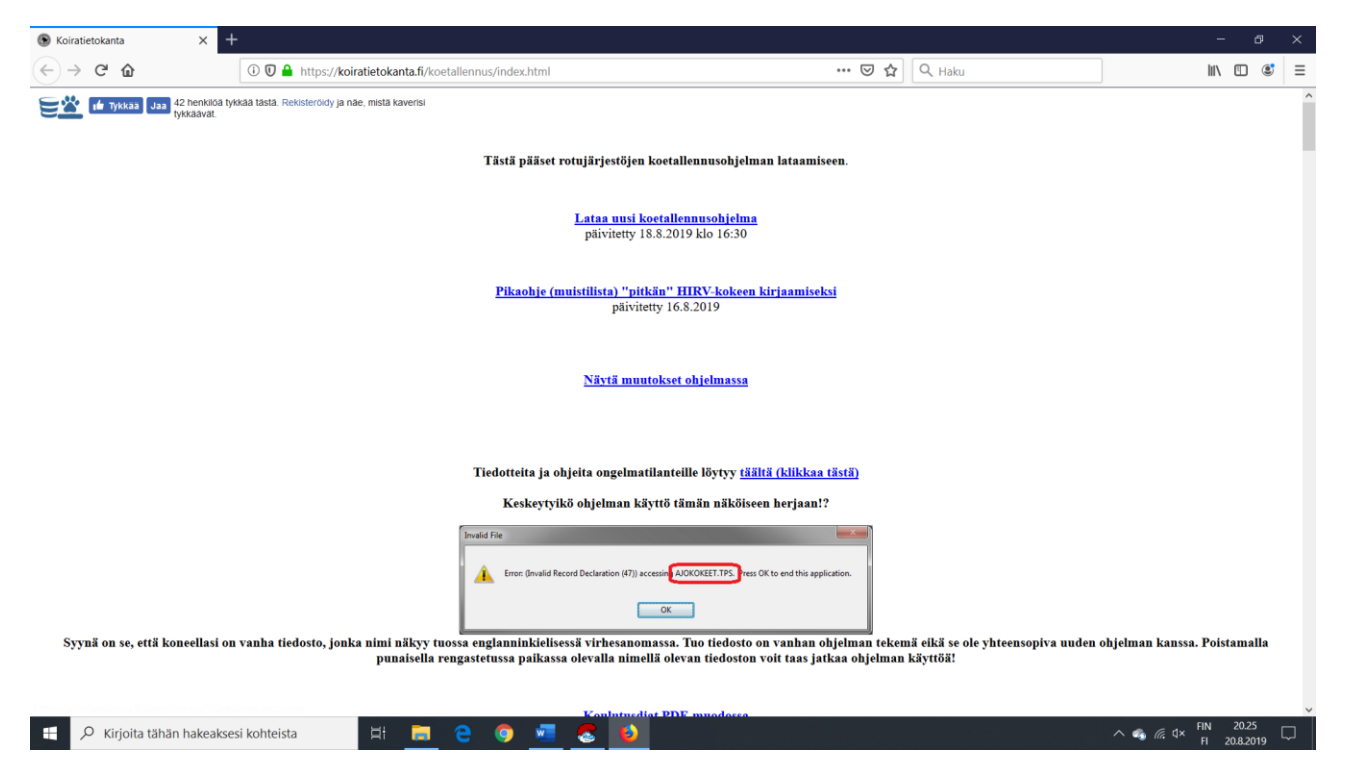

Lataa ja asenna ohjelma osoitteesta koiratietokanta.fi/koetallennus/index

#### Ohjelman käyttöönotto

Tiedosto-välilehdeltä löytyvät tulostuksen asettaminen sekä ohjelman perusasetukset.

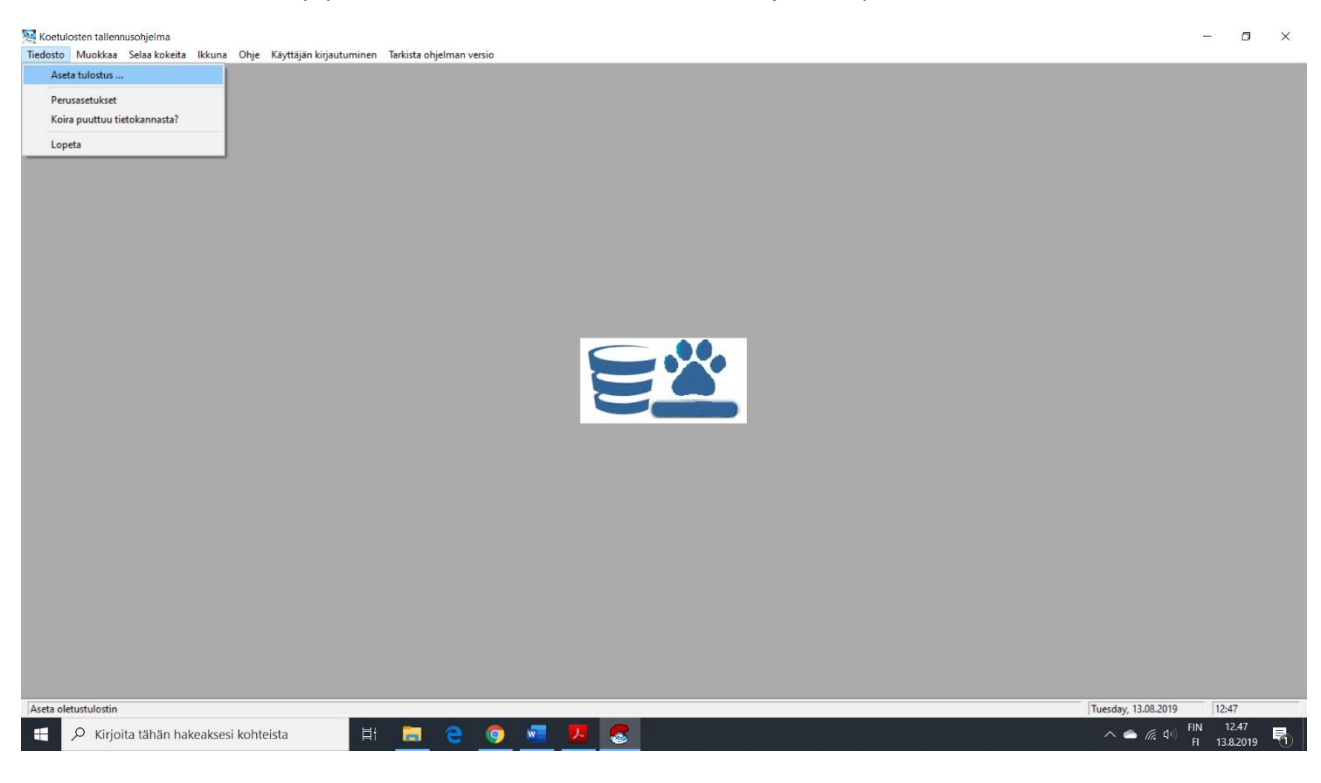

Aseta tulostimeksi käytössä oleva tulostin ao. ikkunassa.

JOS käytössä ei ole tulostinta, tai koirakohtainen pöytäkirja halutaan tallentaa tietokoneelle ja lähettää koiranohjaajalle sähköpostitse, valitse tulostimeksi Microsoft Print to PDF:

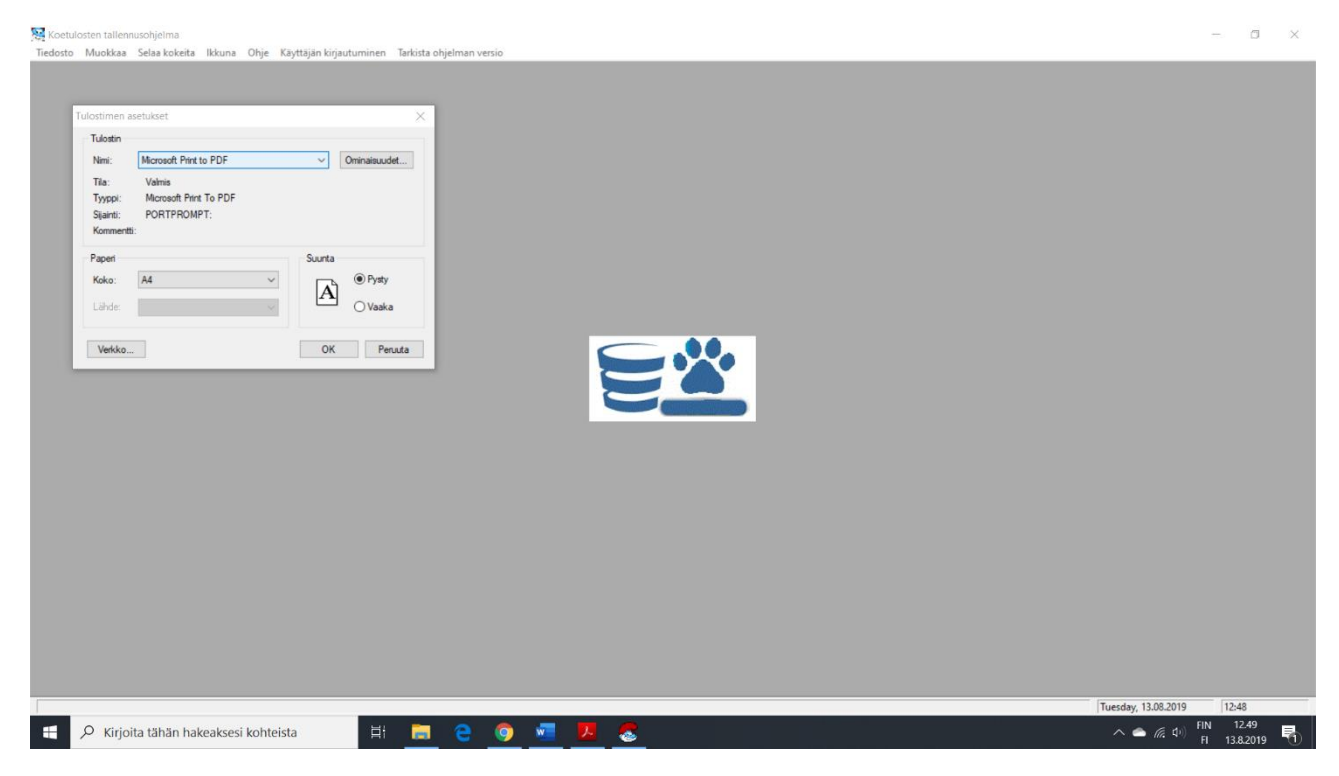

Perusasetukset-ikkunasta pääset määrittämään oman piirisi sen numeron perusteella, sekä käytettävät koemuodot. Lisäksi koesihteerit kirjautuvat ohjelmaan nimellään ja sähköpostiosoitteellaan.

| 🔀 Koetulosten tallennusohjelma 😄 Tulosten kirjauksesta vastaa: |                       | -                    | 3 X      |
|----------------------------------------------------------------|-----------------------|----------------------|----------|
|                                                                |                       |                      |          |
|                                                                | Tuesday, 20.08.2019   | 20:18                |          |
| 🗄 🔎 Kīrjoita tāhān hakeaksesi kohteista 🛛 🗄 📄 🤮 🧔 🛃 🧕          | ^ 🔩 @ d× <sup>€</sup> | IN 20.1<br>FI 20.8.2 | B<br>019 |

#### YLITUOMARIT!

Kirjatessasi tulosta (eritoten kokokauden kokeet!), kirjaudu tunnuksillasi kohdasta Käyttäjän kirjautuminen aukeavassa ikkunassa. Uloskirjautuminen onnistuu kirjautumalla tyhjillä tiedoilla. Nimesi ilmestyy onnistuneen kirjautumisen jälkeen ylimpään palkkiin. Jos ei ilmesty, kirjautuminen ei ole onnistunut.

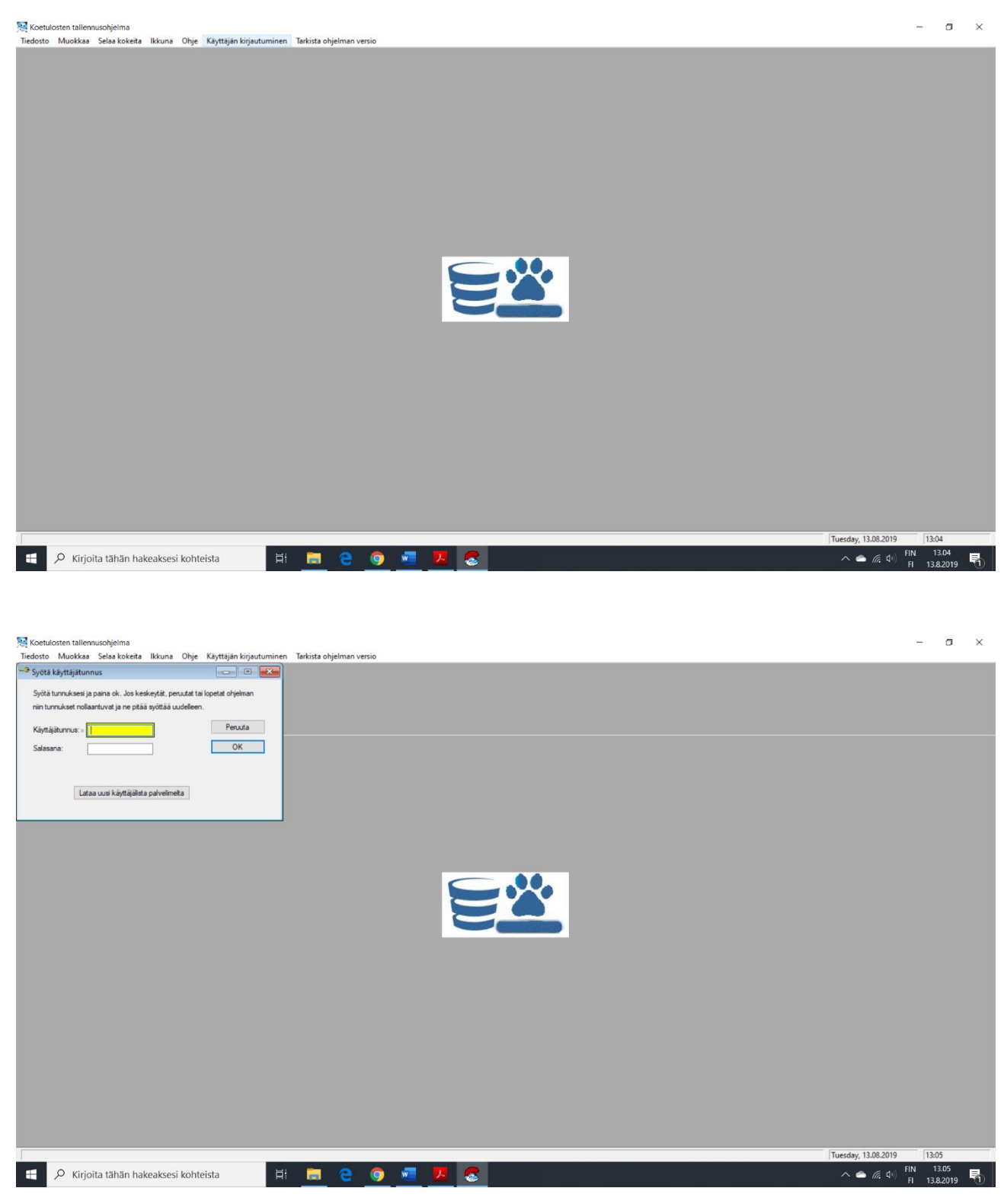

## Ohjelman käyttö

Kun perusasetukset ovat kunnossa, aloitetaan kokeen valmistelu. Haetaan kokeet Selaa kokeita-valikosta.

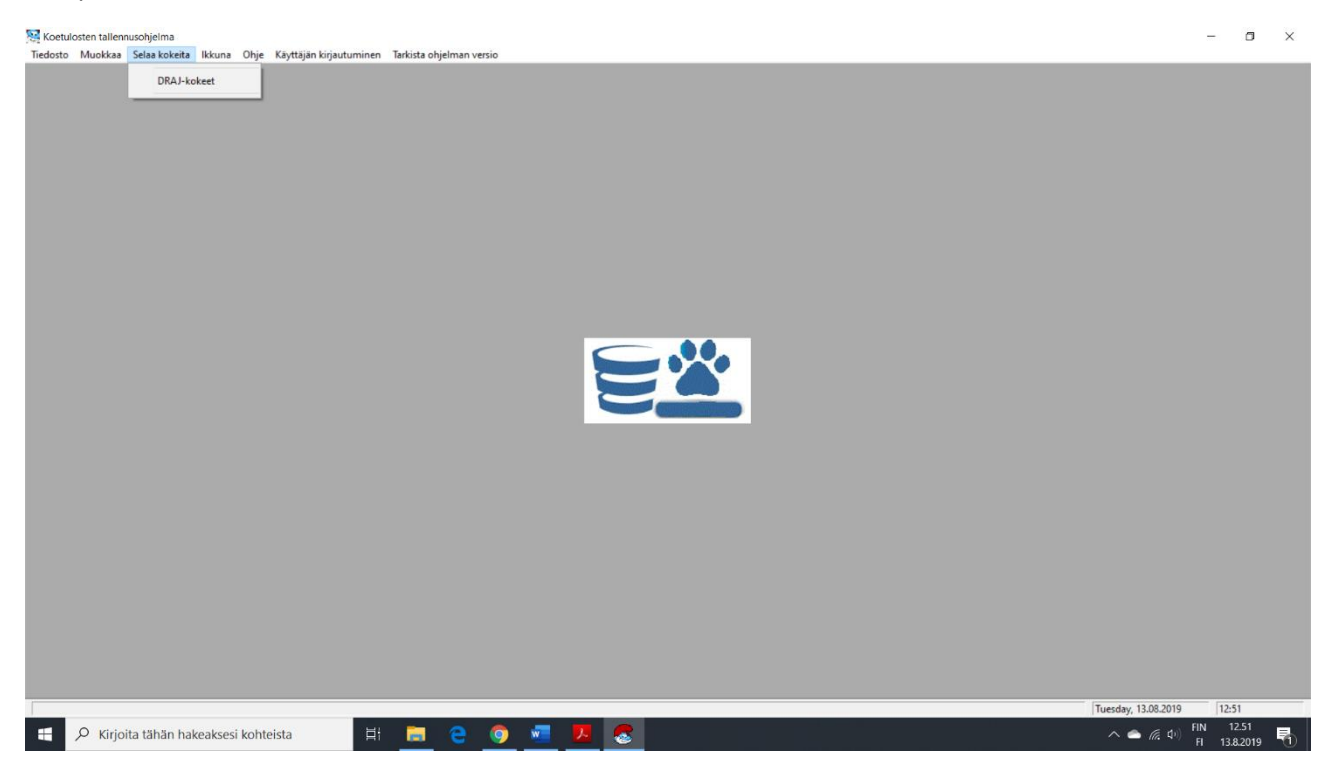

### Avautuvassa ikkunassa painetaan Lisää-nappia

| ▲ Selaa DRAJ-kokeita<br>1) Koe_id 2) Järjestäjä 3) Paikk | a <u>4</u> ) Aika <u>5</u> ) Kennelpiiri <u>6</u> ) | Ylituomari |                                                                                                    |                |  |   |
|----------------------------------------------------------|-----------------------------------------------------|------------|----------------------------------------------------------------------------------------------------|----------------|--|---|
| S Koeld Jagettaja                                        | Paka                                                | Aka        | Kp       Ylluonati         Villuonati       Image: Comparison of the state of the state of the stat | Musta – Doista |  |   |
|                                                          |                                                     |            |                                                                                                    |                |  | _ |

Avautuu koepöytäkirjaa vastaava sivu. Valitaan koe kalenterista painamalla sille osoitettua linkkiä ja hakemalla kokeen avautuvasta ikkunasta. Osa tiedoista täyttyy automaattisesti. Tämän jälkeen täytetään loput tiedot kuin entiselle koepöytäkirjalle kirjattaisiin. HUOM! Tarkista, että kaikki tarpeelliset tiedot on varmasti täytetty ennen lähetystä! HUOM! Enää ei tehdä erillisiä pöytäkirjoja DKAJ-tuloksille.

| Siirrettäessä tai peruttaessa koetta, o | on muistettava raksia kohta ' | "kertomuksessa | raportoitavaa |
|-----------------------------------------|-------------------------------|----------------|---------------|
| kennelpiirille".                        |                               |                |               |

| State UKJ-Steeler       JN Korgid (Juligeiteiteiteiteiteiteiteiteiteiteiteiteite                                                                                                    | Stas DRATstocker  J Koe_ud 2) Jäjestäjä  Koel Jajestä Kokeen in 1  Kokeen in 1  Ko | 000001 Valter koe kalenterista Siitolippu: 0                                                                                                    |                           |
|----------------------------------------------------------------------------------------------------|----------------------------------------------------------------------------------------------------|----------------------------------------------------------------------------------------------------|---------------------------|
| J. Koe, J. & Jusienia       Jointo         Social       Jointo         Social       Jaintaiga         Jaintaiga       Jaintaiga         Jaintaiga       Jaintaiga         Jaintaiga       Jaintaiga         Jaintaiga       Jaintaiga         Jaintaiga       Jaintaiga         Jaintaiga       Jaintaiga         Jaintaiga       Jaintaiga         Jaintaiga       Jaintaiga         Jaintaiga       Jaintaiga         Jaintaiga       Jaintaiga         Yuounann mo:       Valuenain         Yuounann mo:       Valuenain<                                                                                                    | I) Koelid     2) Jäijestäjä       S     Koelid       Jaijestä     Jäijestäjä       Jäijestäjä     1       Jäijestäjä     1       Jäijestäjä     1       Jäijestäjä     1       Jäijestäjä     1       Jäijestäjä     1       Jäijestäjä     1       Jäijestäjä     1       Jäija keit     1       Koleen     1       Jäija keit     1       Vitkonnain rre:     1       Vitkonnai     1       Koleen     1       Säija keit     1       Vitketomu:     1       Vitketomu:     1       Vitketomu:     1       Koetonatsija:     1                                                                                                    | 000001 Valtoe koe kalenterista Siitolopu: 0 Siitolopu: 0 Siitolopu: 0 Siitolopu: 0 Siitolopu: 0 Valtoe koe kalenterista Valtoe koe kalenterista |                           |
| Koe id Jajetta     Jajetta       Jajetta     Jajetta       Jajetta     Jajetta       Jajetta     Jajetta       Jajetta     Jajetta       Jajetta     Jajetta       Jajetta     Jajetta       Jajetta     Jajetta       Vibuorain     Valuenain       Vibuorain     Valuenain       Vibuorain     Valuenain       Vibuorain     Valuenain       Koteen     Valuenain       Vibuorain     Valuenain       Vibuorain     Valuenain       Kote     Jajettavären       Sinis koe     Lunikei       Sinis keit     Lunikei       Vibetonuk     Koteen aiteen       Koteen aiteen     Koteen aiteen       Haijattaja     Haijattaja       Koteen aiteen     Koteen aiteen       Koteen aiteen     Koteen aiteen       Koteen aiteen     Koteen aiteen       Koteen aiteen     Koteen aiteen       Koteen aiteen     Koteen aiteen       Koteen aiteen     Koteen aiteen       Koteen aiteen     Koteen aiteen       Koteen aiteen     Koteen aiteen       Koteen aiteen     Koteen aiteen                                                                                                    | S       Koe id       Jajesta       Jajesta         Baka:       Baka:       Baka:         Baka:       Baka:       Baka:         Baka:       Baka:       Baka:         Baka:       Baka:       Baka:         Baka:       Baka:       Baka:         Baka:       Baka:       Baka:         Baka:       Baka:       Baka:         Siã ja Lei:       Koleen shiteeri       Baka:         Koetomitişa:       Hajoitelja:       Baka:         Xoetapahlumat       Baka:       Baka:                                                                                                    | Sinà koe uzi prin: Peru koe Ko nini Valite yliuomani                                                                                            |                           |
| Bakka:     Bakka:     Bakka       | Koetapahtumat                                                                                                    | Sinà koe uzi pvm: Peu koe                                                                                                    |                           |
| <ul> <li></li></ul>                                                                                                    | Ajka:     Eemelpii mo: 00     Yilkuomai:     Kokeen ::     Kokeen ::     Kokeen ::     Kokeen ::     Kokeen ::     Kokeen ::     Kokeen ::     Koetoinitija:     Koetoinitija:     Koetoinitija:                                                                                                    | ☐ Siniškoe uuripm: Perukoe Kpinini Perukoe Valitze ylituomari                                                                                   |                           |
| Kotomatinge       Kotomatinge       Visconatinge       Saig loci       Koken       Yisonatinge       Koken       Koken                                                                                                    | Eernelpiin roo: 00     Yilkuomain roo:      Yilkuomain roo:      Yilkuomain roo:      Yilkuomain roo:      Yilkuomain roo:      Yilkuonain roo:      Yilkuonain roo:      Yi     | Kp nini Valite yliuomani                                                                                                    |                           |
| Vicuonarin no:     Valte yiluomai       Yiluomai     Okokauden koe       Koleen     Yeinen koe       Jasetterväinen     Okokauden koe       Kole     Okokauden koe       Kole     Okokauden koe       Kole     Okokauden koe       Visionen     Jasetterväinen koe       Sasi ja keli     Okokauden koe       Kole     Lunikeli       Kole     Lunikeli       Kole     Karsanvälinen koe       Kole     Lunikeli       Kole     Lunikeli       Kole     Karsanvälinen koe       Kole     Lunikeli       Kole     Karsanvälinen koe       Kole     Kole       Kole     Kole       Kole     Karsanvälinen koe       Kole     Karsanvälinen koe       Kole     Karsanvälinen koe       Kole     Karsanvälinen koe       Kole     Karsanvälinen koe       Kole     Karsanvälinen koe       Kole     Karsanvälinen koe       Kole     Karsanvälinen koe       Kole     Karsanvälinen koe       Kole     Karsanvälinen koe       Kole     Karsanvälinen koe       Karsanvälinen     Karsanvälinen koe                                                                                                    | Koetapahlumat                                                                                                    | Valitse ylituomari                                                                                                    |                           |
| juliounar:                                                                                                    |                                                                                                    |                                                                                                    |                           |
|                                                                                                    | Koetapahtumat                                                                                                    | koekauden koe                                                                                                    |                           |
| Koteopahunat                                                                                                    | Saaja kel: Koken sihteeri Yi kertomus: Koetoinituija: Harjoiteljat:                                                                                                    | rrvälinen SM koe                                                                                                    |                           |
| Kołeni skłeni     kołomułucesa rapotolavas kernelpińle       Ył kołomułuje     Kołeninkię       Kołeninkię     Hajaneljał                                                                                                    | Koetapahtunat                                                                                                    |                                                                                                    |                           |
| <      Koetapatkunat      Koetapatkunat      Koetap | Koetapahumat                                                                                                    |                                                                                                    |                           |
| Koetapahtunat                                                                                                    | Koetoninkija:     Koetoninkija:     Koetoninkija:     Koetoninkija:                                                                                                    | uksessa raportoitavaa kennelpiinille                                                                                                    |                           |
| Koetomitiga:                                                                                                    | Koetapahumat                                                                                                    | A                                                                                                    |                           |
| Kostapathunat                                                                                                    | Koetoinitsija: Haipitelija:                                                                                                    |                                                                                                    |                           |
| Koetapahunat                                                                                                    | Koetoinitiiga                                                                                                    |                                                                                                    |                           |
| Koetapahunat                                                                                                    | Koelonitsija:                                                                                                    |                                                                                                    |                           |
| Koetapahtunat                                                                                                    | Koetapahanat                                                                                                    | <u> </u>                                                                                                    |                           |
| Harpatholist                                                                                                    | Koelapahtunat                                                                                                    |                                                                                                    |                           |
| Norstandriumat                                                                                                    | Kostapahlumat                                                                                                    |                                                                                                    |                           |
|                                                                                                    |                                                                                                    | CON Consta                                                                                                    |                           |
|                                                                                                    |                                                                                                    |                                                                                                    |                           |
|                                                                                                    |                                                                                                    |                                                                                                    |                           |
|                                                                                                    |                                                                                                    |                                                                                                    |                           |
|                                                                                                    |                                                                                                    |                                                                                                    |                           |
|                                                                                                    |                                                                                                    |                                                                                                    |                           |
|                                                                                                    |                                                                                                    |                                                                                                    |                           |
|                                                                                                    |                                                                                                    |                                                                                                    |                           |
|                                                                                                    |                                                                                                    |                                                                                                    |                           |
|                                                                                                    | ijān jāsennro on kokeen perustiedoissa. Kirjoita                                                                                                    |                                                                                                    |                           |
| ian jäsennro on kokeen perustiedoissa, Kirjoita järjestävän yhdistyksen nimi, jotta se nakyy oikein tulospalvelussa ja rotujärjestön tietokannassa.                                                                                                    | Kirioita tähän hakaaksasi kohtoista                                                                                                    | tävän yhdistyksen nimi, jotta se näkyy oikein tulospalvelussa ja rotujärjestön tietokannassa.                                                   | Tuesday, 13.08.2019 12:53 |

Kun tiedot ovat paikoillaan, painetaan Ok. Avautuvassa ikkunassa koe on käsittelyssä, kun se on sinipohjalla. Kun tietoja tarvitsee täydentää, painetaan Muuta tai kaksoisklikataan ko. kokeen kohdalta.

| loetuloste<br>losto M | n tallennusohjel<br>uokkaa Selaa | ima<br>kokeita Ikkuna Ohje                             | Käyttäjän kirjautumir       | ien Tarkista ohjeli | man versio                       |                    |            |  |                     | -                   | 5 ×    |
|-----------------------|----------------------------------|--------------------------------------------------------|-----------------------------|---------------------|----------------------------------|--------------------|------------|--|---------------------|---------------------|--------|
|                       | Selaa DRAJ                       | l-kokeita<br>Järjestäjä <u>3</u> ) Paikka <u>4</u> ) / | uika 5) Kenmelpiiri 6) Yiit | uomari              |                                  |                    |            |  |                     |                     |        |
|                       | <                                | Jajettaja                                              | Pakka<br>Review             | Aka<br>20052019     | Kp Yituomasi<br>US<br>Libeta koe | <u>ک الاست</u> = ۲ | ><br>siata |  |                     |                     |        |
| sing the              | Kokeet file                      |                                                        |                             |                     |                                  |                    |            |  | Tuesday, 13.08.2019 | 12:54               | F 4    |
| 2                     | Kirjoita täh                     | än hakeaksesi koht                                     | eista                       | = _ ^               | e 🧿 💷                            | <u>k</u> 😞         |            |  | ^ 📥 🧖 🕪             | in 12.<br>Fl 13.8.7 | 2019 1 |

Aloitetaan koirakohtaisten tietojen syöttö. Painetaan Koetapahtumat-nappia. Avautuu ikkuna, josta nähdään ja päästään muokkaamaan koirakohtaisia tietoja. Aloitetaan taas painamalla Lisää.

| Selaa DRAJ-kokeita<br>1) Koe_id 2) Järjestäjä 3) Paikka | 4) Aika 5) Kennelpiiri 6) | Ylituomari |                |                    |                         | 23                        |                   |                |                         |                |        |  |  |
|---------------------------------------------------------|---------------------------|------------|----------------|--------------------|-------------------------|---------------------------|-------------------|----------------|-------------------------|----------------|--------|--|--|
| S Koe id Jarjestaja                                     | Paikka                    | Aike       | E DRAJ-kokee   | n tapahtumat       |                         |                           |                   |                |                         |                | - 💌    |  |  |
|                                                         | hauqam                    | 26.05      | 1) KeyKoe_id   | 2) KeyRekisterinro | 3) KeyKoemaasto 4) KeyT | ulostus <u>5</u> ) Key_ko | eptk              |                |                         |                |        |  |  |
|                                                         |                           |            | > Koe id       | Rekisterinro       | Koiran nimi             | Kptk huor                 | n Koemaasto Si    | ijoitus Koiria | Tulos                   | lıti1 li       | tti2 A |  |  |
|                                                         |                           |            |                |                    |                         |                           |                   |                |                         |                |        |  |  |
|                                                         |                           |            |                |                    |                         |                           |                   |                |                         |                |        |  |  |
|                                                         |                           |            |                |                    |                         |                           |                   |                |                         |                |        |  |  |
|                                                         |                           |            |                |                    |                         |                           |                   |                |                         |                |        |  |  |
|                                                         |                           |            |                |                    |                         |                           |                   |                |                         |                |        |  |  |
|                                                         |                           |            |                |                    |                         |                           |                   |                |                         |                |        |  |  |
|                                                         |                           |            |                |                    |                         |                           |                   |                |                         |                |        |  |  |
|                                                         |                           |            |                |                    |                         |                           |                   |                |                         |                |        |  |  |
| ٢                                                       | 1999 A.                   |            |                |                    |                         |                           |                   |                |                         |                |        |  |  |
|                                                         |                           |            | ۲.             |                    |                         |                           | 1                 |                |                         |                | > v    |  |  |
| Noetapahtumat                                           |                           |            |                |                    |                         |                           | +                 | Lisää          | <b>∆</b> <u>K</u> orjaa | - <u>P</u> ois | ta     |  |  |
|                                                         |                           |            | Koirakohtainen | pöytäkirja Läł     | netä tulospäivitys      | ytä pisteet Mer           | kitse koiramäärä  | i Merkita      | e sijoitukset           | 0              | Èulio  |  |  |
|                                                         |                           |            |                |                    | 0                       | s parvitys Lat            | aa ilmoittautumis | et netistä     |                         |                |        |  |  |
|                                                         |                           |            |                |                    |                         |                           |                   |                |                         |                |        |  |  |
|                                                         |                           |            |                |                    |                         |                           |                   |                |                         |                |        |  |  |
|                                                         |                           |            |                |                    |                         |                           |                   |                |                         |                |        |  |  |
|                                                         |                           |            |                |                    |                         |                           |                   |                |                         |                |        |  |  |
|                                                         |                           |            |                |                    |                         |                           |                   |                |                         |                |        |  |  |

Avautuu koirakohtaisen pöytäkirjan täyttöikkuna. Etsitään ensin koira napista avautuvasta ikkunasta. Nämä kannattaa aina tehdä valmiiksi ennen koetta. Kun koira on valittu, voidaan jatkaa tietojen täyttöä (kokeen aikana) tai poistua painamalla OK ja lisätä seuraavan koiran (ennen koetta).

HUOM! S-merkintä lisätään tulokseen automaattisesti, kun erän ajoeläimeksi merkataan Muu.

| A Selaa DRAJ-kokeita                                | (                                                   |                                                                     |                           |
|-----------------------------------------------------|-----------------------------------------------------|---------------------------------------------------------------------|---------------------------|
| 1) Koe id 2) Liniastinii 2) Pakka 4) Aika 5) Kannak | A DRAJ-koetapahtumat                                |                                                                     |                           |
| The Posteria Stand There Strend                     | 1) Tiedot                                           |                                                                     |                           |
| S Koeid Jarjestaja Paikka<br>1 Bautijarvi           | <u>K</u> oe id: 00000000000000000000000000000000000 | rokotukset ok                                                       |                           |
|                                                     | Rekisterinro> etsi koir                             | a Obiasiy                                                           |                           |
|                                                     | Koemaasto:                                          | Paljas maa Lunta 0 cm vesisade                                      |                           |
|                                                     | Byhmätuomari:                                       | Lämpötila: 0,0 lumisade tuulieton                                   |                           |
|                                                     | SKL SDJ SBK                                         | antäsade                                                            |                           |
|                                                     | Tuomari                                             |                                                                     |                           |
|                                                     |                                                     | uu jasenyna.                                                        |                           |
|                                                     | 1. Ajo 2. Ajo                                       | Lisätiedot 1.erä 2.erä                                              |                           |
|                                                     | Irti klo: Irti klo:                                 | Haun laajuus Haku ennen yojajen loytamista                          |                           |
|                                                     | Hakuaika: 0 Hakuaika: 0                             | yöjäljellä Ajovarmuus ja hukkatyöskentely                           |                           |
|                                                     | Kutkettr                                            | Ajotapa Haukku, kuuluvuus Äänenanto Haukus väitelevaus is kettovuus |                           |
|                                                     | Ajoaika: Ajoaika:                                   | hukallaYhteistyö ja tottelevaisuus                                  |                           |
|                                                     | Ajettava Ajettava                                   | Kokonaisvaikutelma                                                  |                           |
| <                                                   | jänis Okettu Ojänis Okettu                          | Ajoaika yht. 0 min. = 0,00 pistettä Uminasuuspisteet 0,00           |                           |
|                                                     | O muic O muic                                       | O DRAJ YHTEENSÄ 0.00                                                |                           |
| N Koetapahtumat                                     | Kokeen tapahtumat:                                  | O DKAJ PALKINTOSIJA O Sijoitus:                                     |                           |
|                                                     |                                                     | Lisătietoja luopur                                                  |                           |
|                                                     |                                                     | ∧ _ keskeytti                                                       |                           |
|                                                     |                                                     | v v                                                                 |                           |
|                                                     |                                                     | 😮 Peruuta 💽 🔍 🛛 K                                                   |                           |
|                                                     |                                                     |                                                                     |                           |
|                                                     |                                                     |                                                                     |                           |
|                                                     |                                                     |                                                                     |                           |
|                                                     |                                                     |                                                                     |                           |
|                                                     |                                                     |                                                                     |                           |
|                                                     |                                                     |                                                                     | Tuesday, 13.08.2019 12:55 |

Huomioi jälleen, että kaikki koirakohtaisen pöytäkirjan kohdat tulevat täytetyiksi!

Jos halutaan pitää nettiseurantaa, sen tiedot syötetään tässä ikkunassa Haku / Ajo-lokeroihin sitä mukaan, kun maastosta tulee tietoa.

| Keed Japantaha       Keed Japantaha         Keed Japantaha       Keed Japantaha         Keed Japantaha       Keed Japan | ▲ Selas DRAJ-kokeita<br>]] Koe_id 2) Järjestäjä 3) Pakka 4) Aika 5) Kennelpiini 5) Yli | DRAJ-koetapahtumat<br>1) Tiedot                                                                                                    |                                                                                                    |  |
|----------------------------------------------------------------------------------------------------|----------------------------------------------------------------------------------------|----------------------------------------------------------------------------------------------------|----------------------------------------------------------------------------------------------------|--|
| I. Ajo       Z. Ajo         III ške:       755         Hakuska:       100         Eisä pääki:       1000         Kytketty:       1950         Asaka:       20         Kytketty:       1950         Asaka:       20         Kytketty:       1950         Asaka:       20         Kytketty:       1950         Asaka:       20         Kytketty:       1950         Asaka:       20         Kytketty:       1950         Asaka:       20         Kytketty:       1950         Asaka:       20         Metava       Apatava         Metava       Apatava         Metava       Apitava         Metava       Apitava         Metava       Apitava         Metava       Apitava         Metava       Apitava         Metava       Apitava         Metava       Apitava         Metava       Apitava         Metava       Apitava         Metava       Apitava         Metava       Apitava         Metava       Apitava         Metav                                                                                                    | S Koeld Jarjentaja Palika<br>Rindjaro                                                  | Koe id         O000000000000000000000000000000000000                                                                                                    | □ hunnistusmekiintä ok<br>□ Dhjasja<br>jas maa □ Lunta 0 om ✓ versisade<br>Lämpökla: 10,0 ✓ kumisade □ huuleton<br>✓ räntäsade                                                                                                    |  |
| C Peruda C DK                                                                                                    | < Kotspahtunat                                                                         | I. Ajo     2. Ajo       Iri klo:     7.50       Haluska:     10       Iri klo:     11.15       Haluska:     10       Kystetty:     10.50       Kystetty:     10.50       Apaka:     100       Kystetty:     14.50       Apaka:     100       Kystetty:     14.50       Apaka:     100       Kystetty:     14.50       Apaka:     100       Kystetty:     14.50       Apaka:     100       Kystetty:     14.50       Apaka:     100       Kokeen tapahlumat:     max       Tahin koekettomus     120 | ră     2 cră       1     4       2     3       3     3       3     3       3     3       3     3       3     3       3     3       3     3       3     3       3     100       Hadku rota     400       Hadku rota     400       Hadku rota     400       Hadku rota     400       Hadku rota     400       Hadku rota     400       Hadku rota     400       Yheityjo ja toteleraiuus     400       Yheityjo ja toteleraiuus     400       Yheityjo ja toteleraiuus     400       Yheityjo ja toteleraiuus     400       YhtENSA     71.33       DKA     PALKINTOSIA 2       Linätetoja     10404       Linätetoja     10404       Linätetoja     10404       Haity     10404 |  |
|                                                                                                    |                                                                                        |                                                                                                    | € Peruza € QK                                                                                                    |  |

Jälleen aktiivinen koira on sinipohjaisella, tietoja pääsee muuttamaan painamalla Korjaa-nappia tai kaksoisklikkaamalla ko. koiran kohdalta.

Tulostettavan koirakohtaisen pöytäkirjan saa painamalla samannimisestä napista. Nettipäivitys tapahtuu painamalla Lähetä tulospäivitys-näppäintä. Muista merkitä myös koiramäärä ennen lähetystä, muuten tulokset eivät lähde.

| ▲ Selaa DRAJ-kokeita<br>11Koe id 21.Järjeetäjä 31Paikka | a 4) áika 5) Kennehiiri 6) Yi | huomari |                               |                                                | 8                          |                 |                           |                    |       |  |
|---------------------------------------------------------|-------------------------------|---------|-------------------------------|------------------------------------------------|----------------------------|-----------------|---------------------------|--------------------|-------|--|
| S Koe id Jarjestaja                                     | Paikka                        | Aike    | 🔀 DRAJ-kokeen tapahtumat      |                                                |                            |                 |                           |                    |       |  |
|                                                         | Hautjarvi                     | 28.09   | 1) KeyKoe_id 2) KeyRekisterin | ro <u>3</u> ) KeyKoemaasto <u>4</u> ) KeyTulos | tus 5) Key_koeptk          |                 |                           |                    |       |  |
|                                                         |                               |         | Koe id Rekisterin             | 6 Roiran nimi                                  | Kptk huom Koemaasto        | Sijoitus Koiria | Tulos Irti1<br>71.33 7:50 | Irti2              |       |  |
|                                                         |                               |         |                               |                                                | Ompole                     |                 | 11,00 1.00                |                    |       |  |
|                                                         |                               |         |                               |                                                |                            |                 |                           |                    |       |  |
|                                                         |                               |         |                               |                                                |                            |                 |                           |                    |       |  |
|                                                         |                               |         |                               |                                                |                            |                 |                           |                    |       |  |
|                                                         |                               |         |                               |                                                |                            |                 |                           |                    |       |  |
|                                                         |                               |         |                               |                                                |                            |                 |                           |                    |       |  |
|                                                         |                               |         |                               |                                                |                            |                 |                           |                    |       |  |
|                                                         |                               |         |                               |                                                |                            |                 |                           |                    |       |  |
| <                                                       | 1                             | _       |                               |                                                |                            |                 |                           |                    |       |  |
|                                                         |                               |         | <                             |                                                |                            |                 |                           | >                  |       |  |
| Noetapahtumat                                           |                               |         |                               |                                                | +                          | Lisää 🔺 🔺       | <u>K</u> orjaa 📃          | Poista             |       |  |
|                                                         |                               |         | Koirakohtainen pöytäkirja     | Lähetä tulospäivitys                           | pisteet Merkitse koiramäär | ä Merkitse si   | joitukset                 | U Sulje            |       |  |
|                                                         |                               |         |                               | 60 s på                                        | iivitys Lataa ilmoi Merki  | tsee koiramäärä | in todellisen m           | äärän mukaan jokai | selle |  |
|                                                         |                               |         |                               |                                                | Kolfal                     | ic .            |                           |                    | _     |  |
|                                                         |                               |         |                               |                                                |                            |                 |                           |                    |       |  |
|                                                         |                               |         |                               |                                                |                            |                 |                           |                    |       |  |
|                                                         |                               |         |                               |                                                |                            |                 |                           |                    |       |  |
|                                                         |                               |         |                               |                                                |                            |                 |                           |                    |       |  |
|                                                         |                               |         |                               |                                                |                            |                 |                           |                    |       |  |

Kun koe on ohi, voidaan koirakohtaisten tapahtumien ikkuna sulkea Sulje-napista. Tarkistetaan vielä, että kaikki tiedot ovat oikein myös koepöytäkirjan osiossa.

Tulokset lähetetään painamalla Lähetä koe.

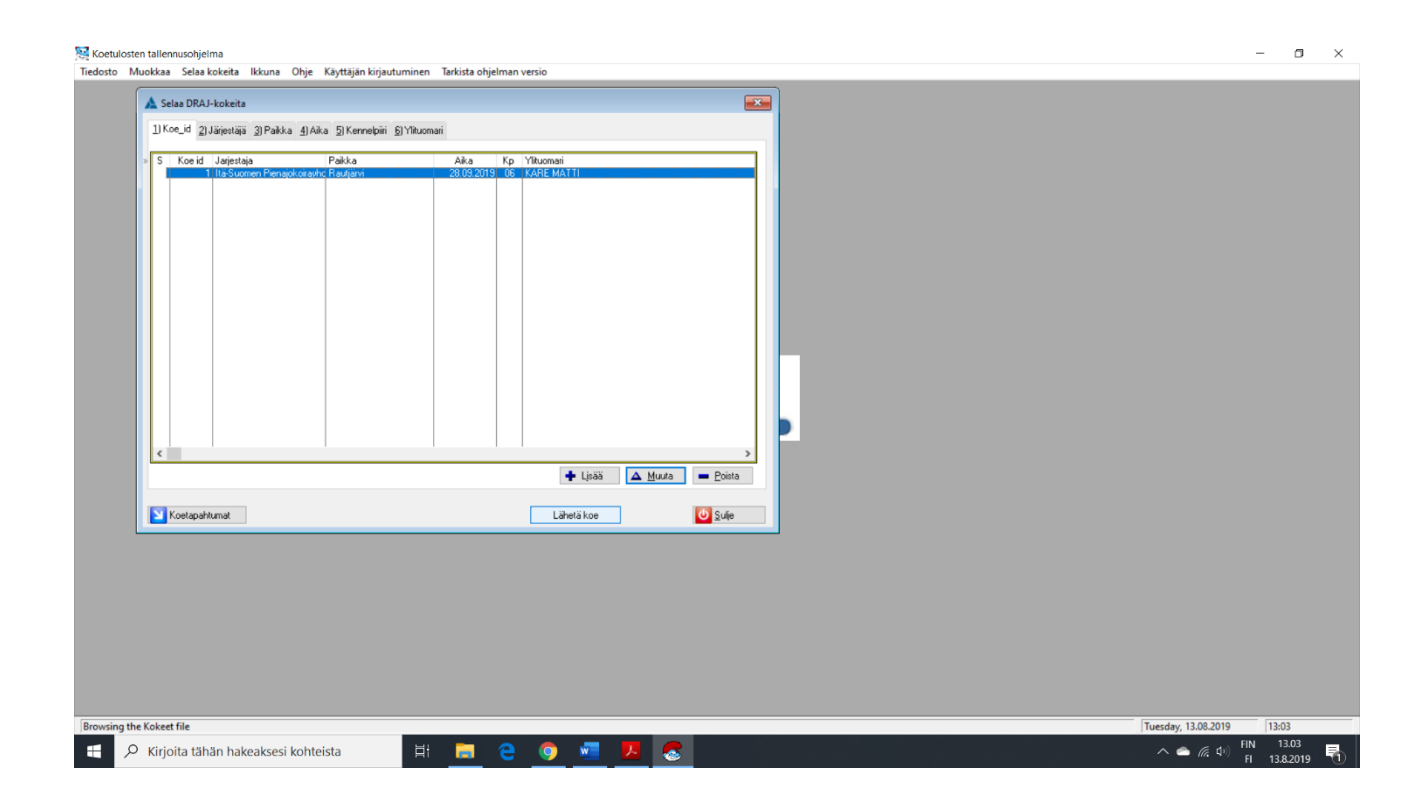